## INSTALLING THE DRIVER (WINDOWS 7)

## Download the CubeAnimator 1.0 for Windows packet here:

http://www.velleman.eu/support/downloads/?code=MK193

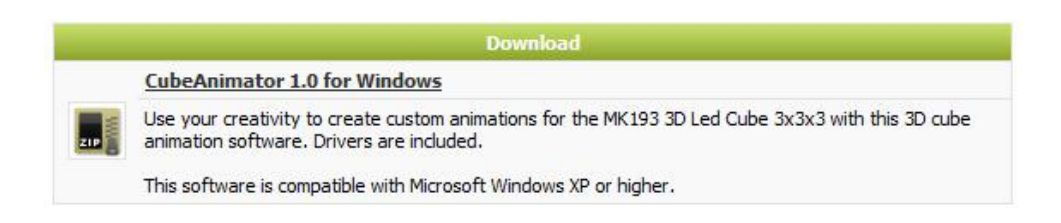

Unpack the download and install the software. The driver for the MK193 is copied into the default installation folder. In a 32-bit version of Windows this is: C:\Program Files\Velleman\CubeAnimator\Driver\MK193. In a 64-bit version of Windows this is C:\Program Files (x86)\Velleman\CubeAnimator\Driver\MK193.

After the installation connect the MK193 via a USB cable with the computer, in the bottom right corner the following appears:

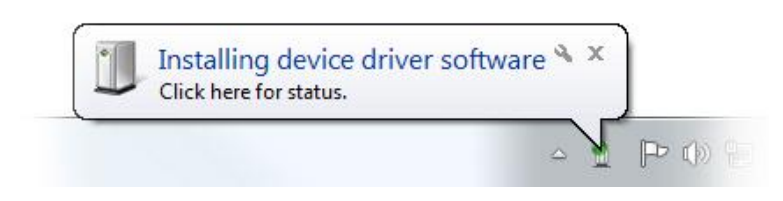

Wait for the computer to try and install the driver. This will fail and the following should appear (It can take a while before you see this balloon because windows is checking the internet for a driver):

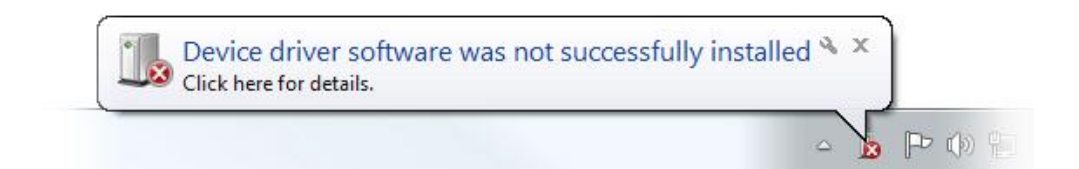

Now go to the **Device Manager** of your computer (press the start button and search for "Device Manager").

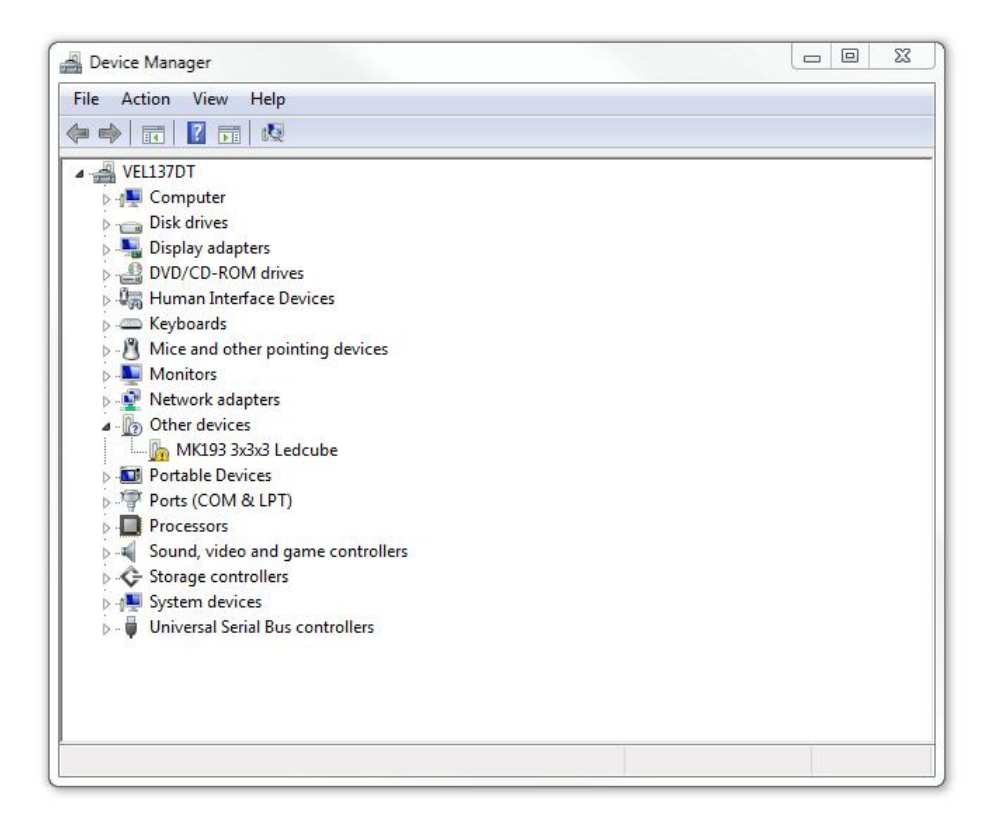

Now right-click on MK193 3x3x3 Ledcube, and choose Update Driver Software.

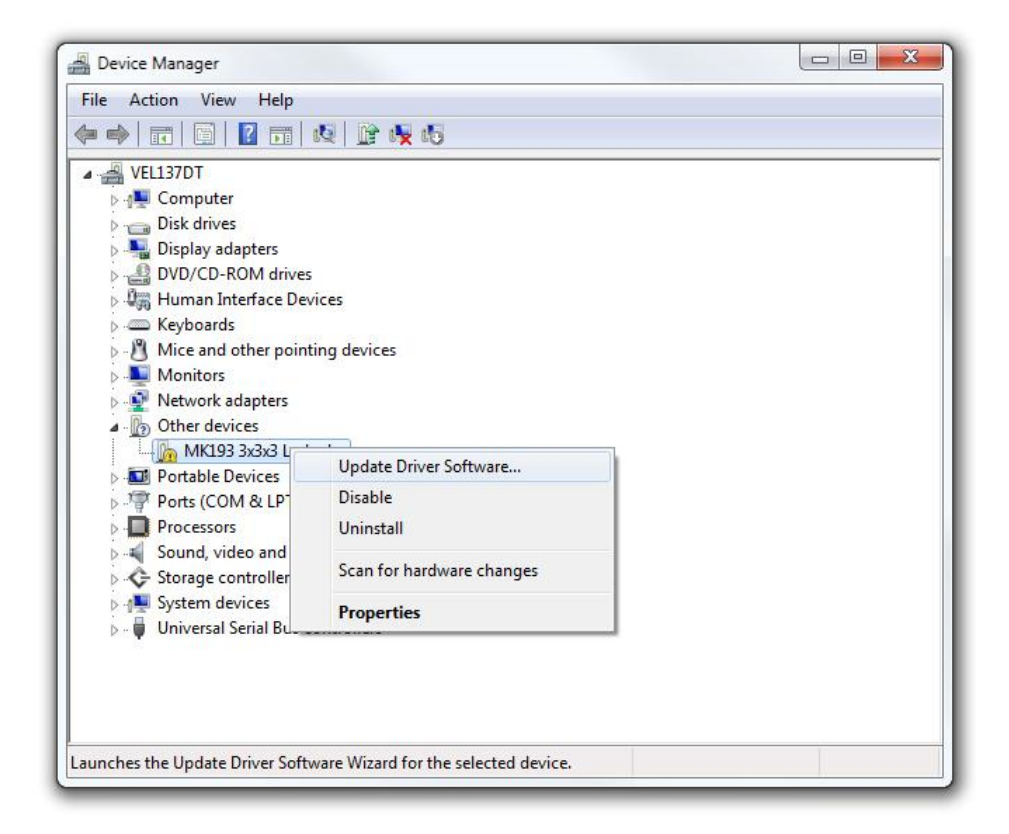

The following should appear, choose Browse my computer for driver software.

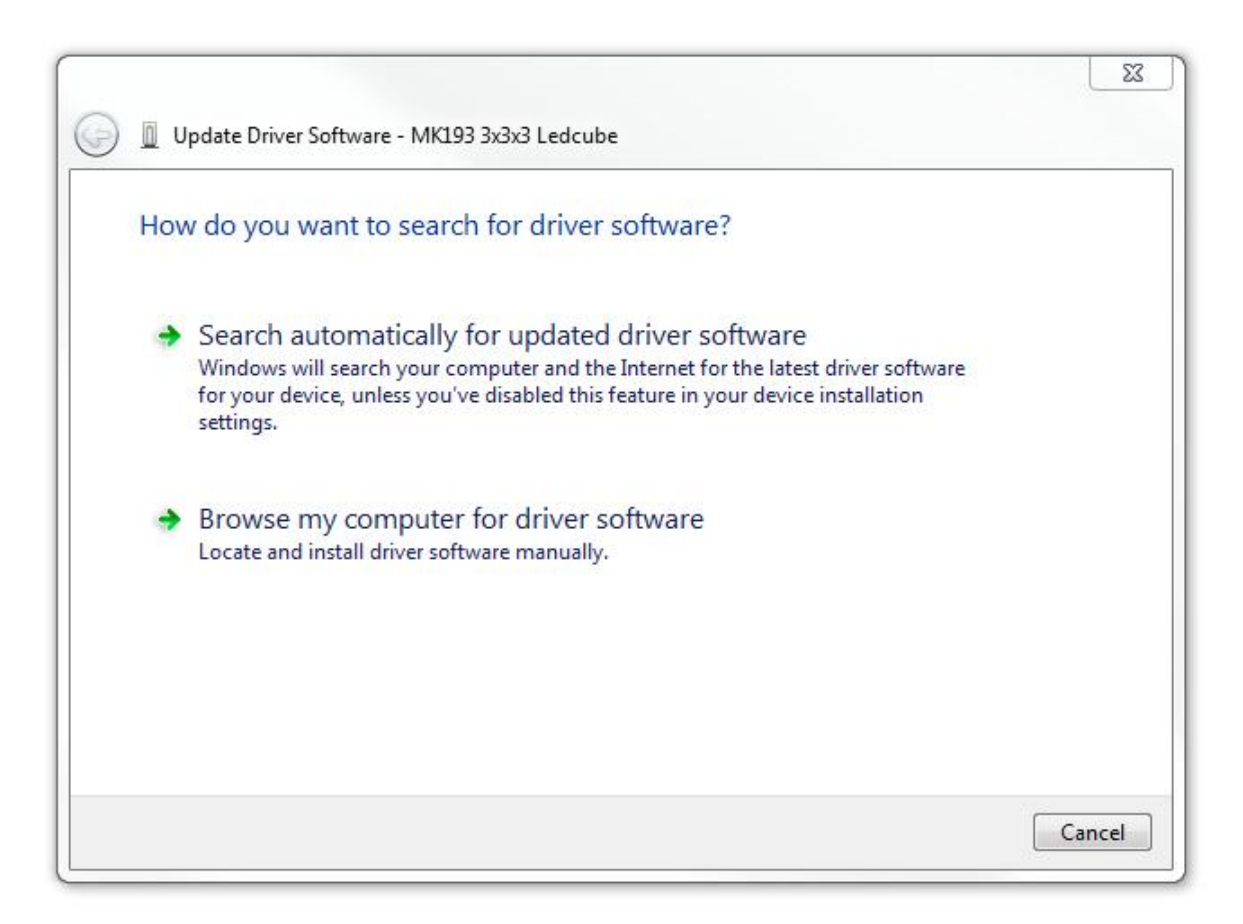

Browse for the following pad on a 32-bit version of Windows:

## C:\Program Files\Velleman\CubeAnimator\Driver\MK193.

Browse for the following pad on a 64-bit version of Windows:

## C:\Program Files (x86)\Velleman\CubeAnimator\Driver\MK193

Click OK, when the following window appears click Install this driver software anyway.

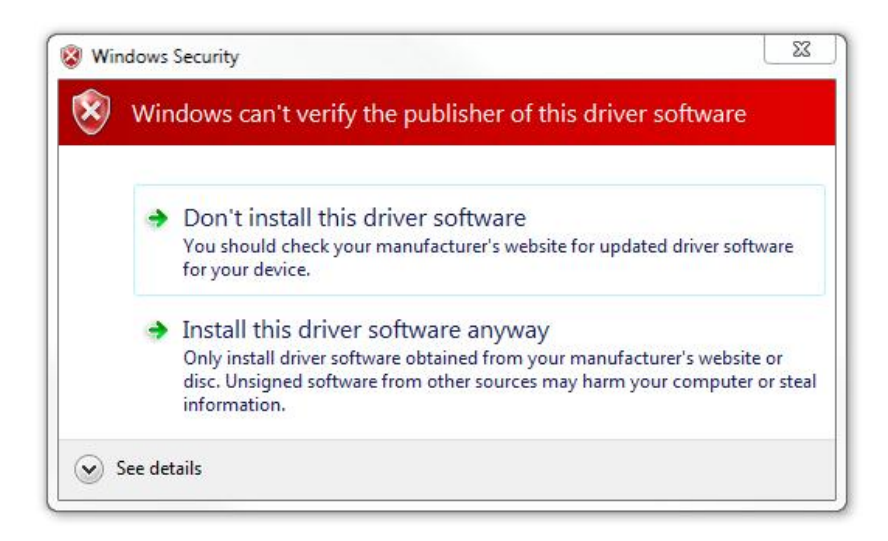

Windows will install the driver and you will be ready to use the MK193 with the CubeAnimator software!

|                                                                      | 23    |
|----------------------------------------------------------------------|-------|
| Update Driver Software - MK193 3x3x3 Ledcube (COM13)                 |       |
| Windows has successfully updated your driver software                |       |
| Windows has finished installing the driver software for this device: |       |
| MK193 3x3x3 Ledcube                                                  |       |
|                                                                      |       |
|                                                                      |       |
|                                                                      |       |
|                                                                      |       |
|                                                                      |       |
|                                                                      | Close |